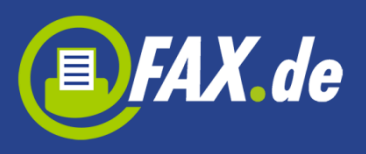

# FreeFax von Fax.de

*FreeFax* ist die perfekte mobile Faxlösung für jeden, der sporadisch Faxe senden möchte. Mit der *FreeFax* App können Sie 1 Fax-Seite pro Tag kostenlos in 50 Länder weltweit senden – **ohne Registrierung.** 

Wenn Sie mehr als eine Seite versenden wollen, können Sie innerhalb der App ein Guthaben sehr günstig aufladen.

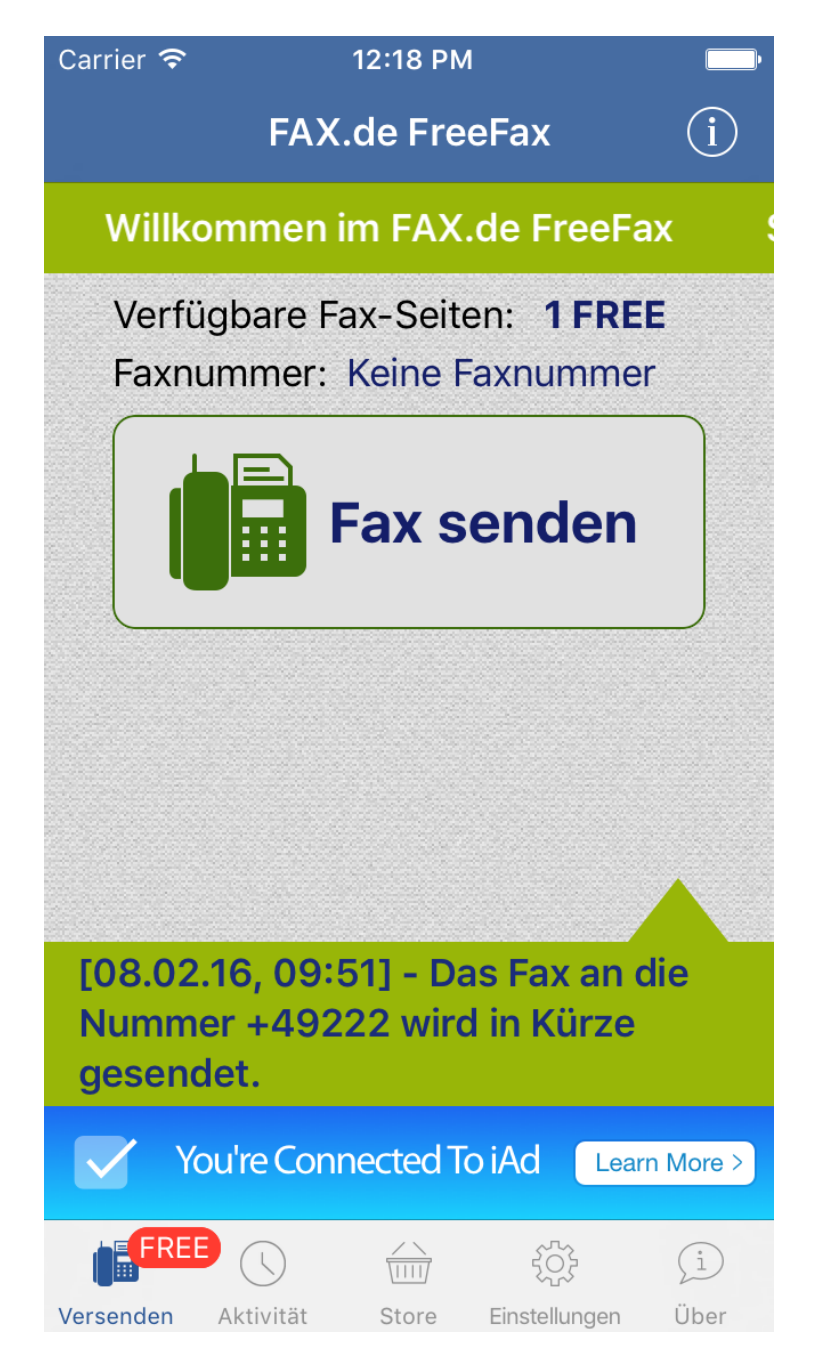

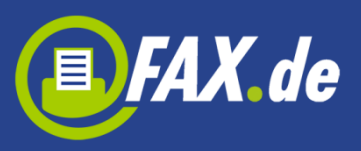

| Carrier 🗢                           |                                       | 12:19 PM              |                         | 100% 🗪               |
|-------------------------------------|---------------------------------------|-----------------------|-------------------------|----------------------|
|                                     | FA                                    | X.de FreeFax          |                         | i                    |
|                                     | Willkommen im FAX.de FreeFax          | Sie können 1 kostenlo | se Fax-Seite pro Tag in | 50 Länder von überal |
|                                     |                                       | FAX.de                |                         |                      |
| Verfügbare Fax-S<br>Faxnummer: Keir | Seiten: <b>1 FREE</b><br>ne Faxnummer |                       |                         |                      |
|                                     | Fax                                   | k senden              | ]                       |                      |
|                                     |                                       |                       |                         |                      |
| [10.02.16, 12:06] - Di              | as Fax an die Nummer +49222 wird i    | n Kürze gesendet.     |                         |                      |
|                                     | You're Conne                          | ected To iAd          | Learn More >            |                      |
|                                     | Versenden Aktivität                   | Store Einstellungen   | (i)<br>Über             |                      |

FreeFax bietet den reinen Faxversand als:

- Text-Fax
- Foto-Fax
- PDF / Word / Excel / TXT Dokument
- Dokument aus Mail-Attachment
- Dokument aus Cloud (Dropbox, Google Drive, OneDrive, Box)
- Dokument aus anderen Anwendungen

Über eine Registrierung auf der <u>www.fax.de</u> Seite können Sie noch günstiger Fax, SMS und Postbriefe (nur Europa) versenden.

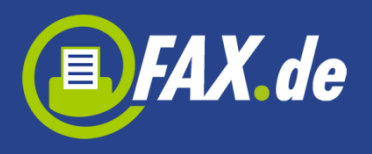

In folgende Länder kann mit *FreeFax* unter anderem kostenlos gesendet werden:

| +1340 | Amerikanische  | +352    | Luxemburg            |
|-------|----------------|---------|----------------------|
|       | Jungferninseln |         |                      |
| +54   | Argentinien    | +351291 | Madeira              |
| +61   | Australien     | +60     | Malaysia             |
| +351  | Azoren         | +377    | Monaco               |
| +32   | Belgien        | +64     | Neuseeland           |
| +55   | Brasilien      | +31     | Niederlande          |
| +56   | Chile          | +47     | Norwegen             |
| +86   | China          | +43     | Österreich           |
| +49   | Deutschland    | +48     | Polen                |
| +45   | Dänemark       | +351    | Portugal             |
| +372  | Estland        | +7      | Russische Föderation |
| +358  | Finnland       | +378    | San Marino           |
| +33   | Frankreich     | +46     | Schweden             |
| +30   | Griechenland   | +41     | Schweiz              |
| +1808 | Hawaii         | +65     | Singapur             |
| +852  | Hongkong       | +421    | Slowakei             |
| +353  | Irland         | +386    | Slowenien            |
| +354  | Island         | +34     | Spanien              |
| +972  | Israel         | +27     | Südafrika            |
| +39   | Italien        | +886    | Taiwan               |
| +81   | Japan          | +36     | Ungarn               |
| +1    | Kanada         | +379    | Vatikanstadt         |
| +57   | Kolumbien      | +1      | Vereinigtes Staaten  |
| +385  | Kroatien       | +44     | Vereinigtes          |
|       |                |         | Königreich           |
| +423  | Liechtenstein  | +357    | Zypern               |

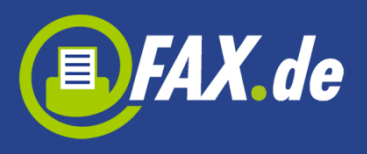

### Noch nie war es so einfach zu faxen

Unterwegs – wo auch immer Sie gerade sind – ein Fax zu senden war noch nie so einfach wie jetzt mit der *FreeFax App*.

Starten Sie die Funktion "Fax senden", geben eine Faxnummer ein, schreiben eine Nachricht oder wählen ein Dokument, erstellen ein Foto von einem Dokument und versenden dieses.

| ••000 ] | Telekom.de 훅 | 14:15 | <b>→</b><br>100 % 🔤 + |
|---------|--------------|-------|-----------------------|
| Abbr    | echen        | Fax   | Weiter                |
| Deck    | kblatt       |       | Deaktiviert >         |
| Max     | Musterman    | in    | (+)                   |
| +49     | 12345678     | 9     |                       |
|         |              |       |                       |
|         |              |       |                       |
|         |              |       |                       |
|         |              |       |                       |
|         |              |       |                       |
|         |              |       |                       |
|         |              |       |                       |
|         |              |       |                       |
|         |              |       |                       |

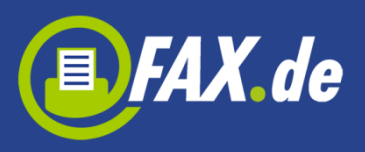

| iPad 🗢                   |       |               | 15:11      |      |               | 🕇 🕴 73% 💷 +                     |
|--------------------------|-------|---------------|------------|------|---------------|---------------------------------|
|                          |       |               | FAX.de Fre | eFax |               | í                               |
| Willkommen im FAX.       | Abb   | rechen        | Fax        |      | Weiter        | der von überall in der Welt sen |
|                          | Deck  | blatt         |            |      | Deaktiviert > |                                 |
|                          | Max   | Mustermann    |            |      | +             |                                 |
| Verfügbare Fax-Seiten: ' | +49   | 123456789     |            |      | _             |                                 |
| Faxnummer: Keine Faxnu   |       |               |            |      |               |                                 |
|                          |       |               |            |      |               |                                 |
|                          |       |               |            |      |               |                                 |
|                          |       |               |            |      |               |                                 |
|                          |       |               |            |      |               |                                 |
|                          |       |               |            |      |               |                                 |
|                          |       |               |            |      |               |                                 |
|                          |       |               |            |      |               |                                 |
|                          |       |               |            |      |               |                                 |
|                          |       |               |            |      |               |                                 |
|                          |       | <b>14</b>     |            |      |               |                                 |
|                          | Verse | nden Aktivitä |            |      |               |                                 |

Sie können auch ein Fax-Deckblatt aktivieren, das mit Ihren Dokumenten gesendet wird (Sie müssen die ausreichende Anzahl von Seiten gekauft haben, um diese Option zu verwenden.). Tippen Sie auf das Feld "Deckblatt", aktivieren Sie es, und wählen Sie eine der verfügbaren Vorlagen, die Sie verwenden möchten. Jetzt können Sie alle Daten eingeben, die auf dem Deckblatt sichtbar werden, z.B. Name, Faxnummer, Telefon oder Email des Absenders. Sie können auch einen kurzen Betreff und Kommentar schreiben.

Um eine Unterschrift an der Seite fügen, tippen Sie bitte auf das Feld "Unterschrift", schreiben Sie mit dem Finger Ihre Unterschrift und speichern Sie sie oder wählen Sie ein Bild, wenn Sie bereits eine Unterschrift haben.

Um das Logo zu der Seite fügen, tippen Sie bitte auf das Feld "Logo" und wählen Sie ein Bild.

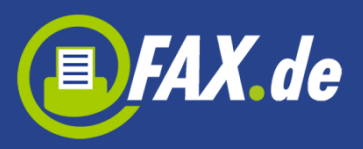

| ••000 T                 | elekom.de 훅 | 14:15    | <b>ᠠ</b> ∦ 100 % <u>,</u> + |  |  |  |
|-------------------------|-------------|----------|-----------------------------|--|--|--|
| Abbre                   | echen       | Fax      | Weiter                      |  |  |  |
| Deck                    | blatt       |          | Classic >                   |  |  |  |
| Max                     | Musterma    | $(\pm)$  |                             |  |  |  |
| +49                     | 1234567     |          |                             |  |  |  |
| FAX-I                   | DECKBLATT   |          |                             |  |  |  |
| Abse                    | ender       | $(\neq)$ |                             |  |  |  |
| Faxnummer des Absenders |             |          |                             |  |  |  |
| Telet                   | fon des Ab  | senders  |                             |  |  |  |
| E-Ma                    | ail Absend  | er       |                             |  |  |  |
| Betr                    | eff         |          |                             |  |  |  |
| Deck                    | kblatt-Noti | en >     |                             |  |  |  |
| Unte                    | erschrift   |          | >                           |  |  |  |
| load                    | )           |          | >                           |  |  |  |

| iPad 주                   |                         |             |              | 15:12<br>FAX.de Freel | Fax |           | <b>1</b> \$ 73% <b>■</b> +<br>(j) |
|--------------------------|-------------------------|-------------|--------------|-----------------------|-----|-----------|-----------------------------------|
|                          | Abb                     | orechen     |              | Fax                   |     | Weiter    | Sie können 1 kostenlos            |
|                          | Deck                    | blatt       |              |                       |     | Classic > |                                   |
|                          | Max                     | Musteri     | mann         |                       |     | (+)       |                                   |
| Verfügbare Fax-Seiten: ' | +49                     | 12345       | 6789         |                       |     |           |                                   |
| Faxnummer: Keine Faxnu   | FAX-                    | DECKBLA     | лт           |                       |     |           |                                   |
|                          | Abse                    | ender       |              |                       |     | $(\pm)$   |                                   |
|                          | Faxnummer des Absenders |             |              |                       |     |           |                                   |
|                          | Telet                   | fon des     | Absenders    |                       |     |           |                                   |
|                          | E-Ma                    | ail Abse    | nder         |                       |     |           |                                   |
|                          | Betr                    | eff         |              |                       |     |           |                                   |
|                          | Deck                    | kblatt-N    | otizen wähle | n                     |     | >         |                                   |
|                          | Unte                    | erschrift   |              |                       |     | >         |                                   |
|                          | Logo                    | )           |              |                       |     | >         |                                   |
|                          | Com                     | ment        |              |                       |     |           |                                   |
|                          |                         | -           |              |                       |     |           |                                   |
|                          | Verse                   | 14<br>Inden |              |                       |     |           |                                   |

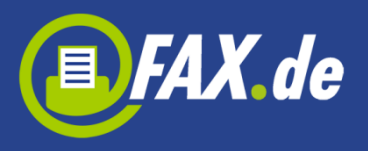

Jetzt können Sie eine Faxnummer eingeben oder mit ,+' einen Empfänger aus Ihren Kontakten wählen.

#### Wichtig:

Bitte immer das Zielland der Faxnummer voranstellen und ggf. die landesinterne ,0' der Vorwahl weglassen (gilt nicht für Italien).

#### Beispiel:

Für Deutschland ein Fax an die 040-646545 wird mit +4940646545 eingegeben.

Wenn Sie auf dem Button "Weiter" tippen, werden Sie auf die neue Ansicht umgeleitet, wo Sie Dokumente zu versenden wählen können.

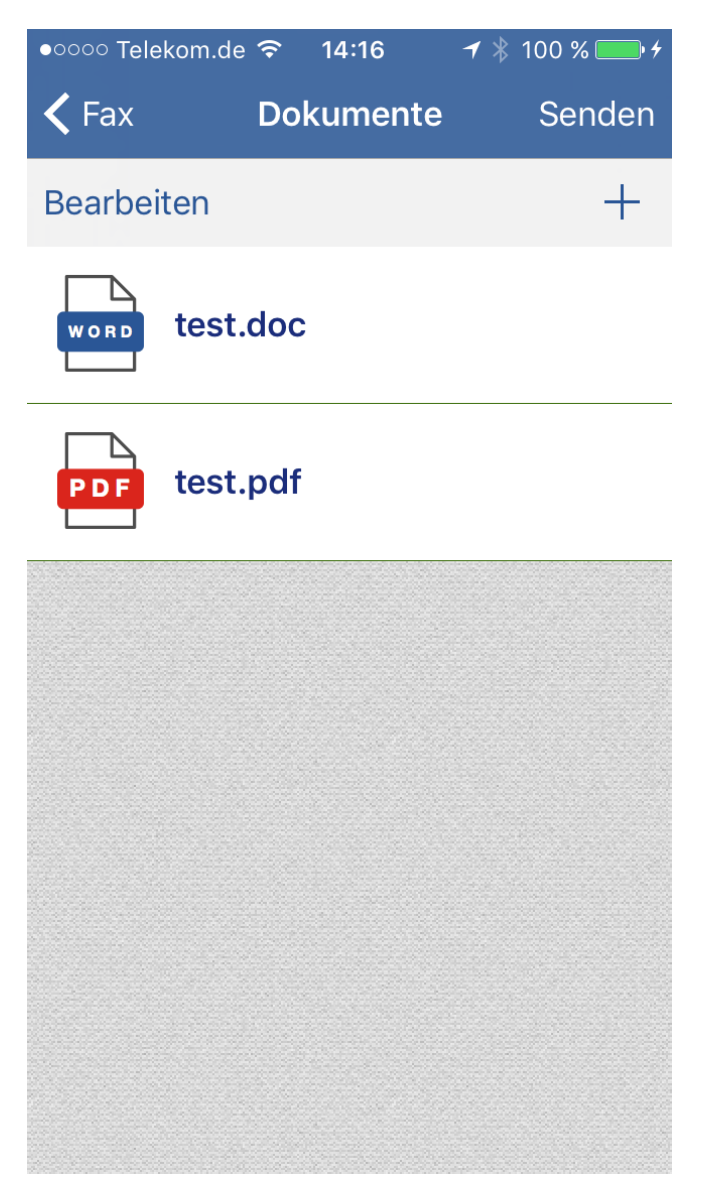

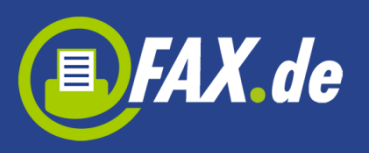

| iPad ᅙ                 |           |        | 15:18        |    |        | <b>イ</b> ∦ 74% <b>□□</b> • + |
|------------------------|-----------|--------|--------------|----|--------|------------------------------|
|                        |           |        | FAX.de FreeF | ax |        | í                            |
|                        | 🕻 Fax     |        | Dokumente    |    | Senden | Willkommen im FA             |
|                        | Bearbeite | n      |              |    | +      |                              |
| Verfügbare Fax-Seiten: | word tes  | st.doc |              |    |        |                              |
| Faxnummer: Keine Faxnu | PDF te    | st.pdf |              |    |        |                              |
|                        |           |        |              |    |        |                              |
|                        |           |        |              |    |        |                              |
|                        |           |        |              |    |        |                              |
|                        |           |        |              |    |        |                              |
|                        |           |        |              |    |        |                              |
|                        |           |        |              |    |        |                              |
|                        | Versenden |        |              |    |        |                              |

Um neue Dokumente in die Liste zu hinzufügen, müssen Sie ,+' Button tippen (Sie können maximal 3 Dokumente wählen). Es erscheint ein Menü in dem Sie einen Ort wählen können wo Sie Ihre Dokumente finden können.

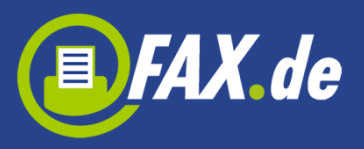

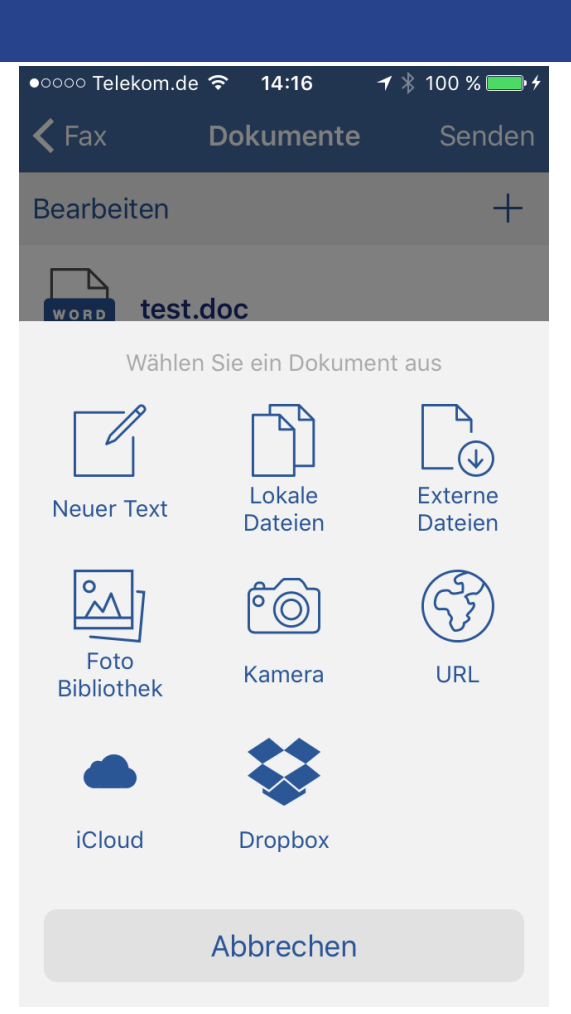

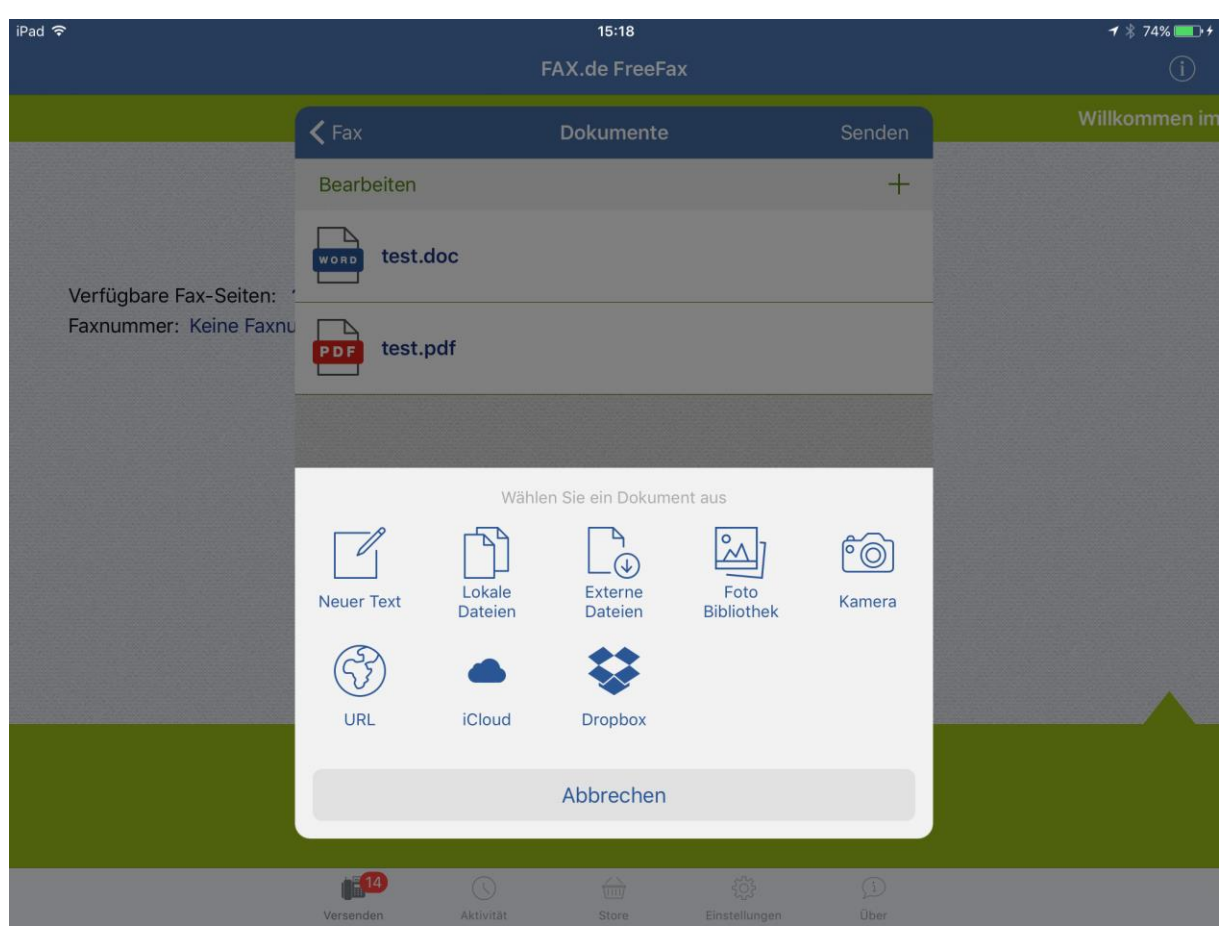

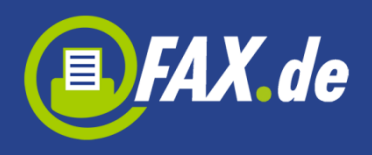

Sie können hier "Neuer Text" tippen um eine neue Nachricht schreiben und senden.

Wenn Sie "Lokale Dateien" tippen, wird die Liste der gespeicherten Dokumente in der App angezeigt. Am Anfang kann diese Liste leer sein und Sie können Dokumente in die App laden beim Verbinden Ihres Geräts mit dem Computer, starten iTunes und wählen das iPhone, iPod oder iPad. Dann wählen Sie den Reiter "Apps" und die *FreeFax* App. Jetzt können Sie jedes PDF-, Text-, Word- oder Excel-Dokument hochladen.

Eine weitere, sehr bequeme Art, ein Dokument auf die *FreeFax* App abzulegen, stellen wir über die Einstellungen bereit. Das Gerät muss hierzu in Ihrem Netzwerk über WLAN angebunden sein.

Aktivieren Sie den Schalter "Server" auf AN. Nun wird Ihnen eine Adresse angezeigt, diese geben Sie am Computer in Ihren Browser ein. Ihr iPhone ist nun ein kleiner File-Server und bietet Ihnen das hochladen Ihrer Dokumente an.

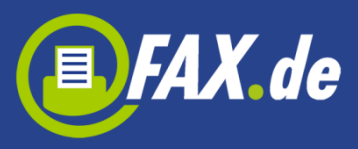

| ●○○○○ Telekom.de 중                                                                                                    | 14:17         | ┩∦100         | ) % 💼 4    |  |  |  |  |  |  |
|----------------------------------------------------------------------------------------------------|---------------|---------------|------------|--|--|--|--|--|--|
| Ein                                                                                                    | Einstellungen |               |            |  |  |  |  |  |  |
| ICLOUD                                                                                                    |               |               |            |  |  |  |  |  |  |
| Automatische S                                                                                                    | Synchro       | onisation     | $\bigcirc$ |  |  |  |  |  |  |
|                                                                                                    |               |               |            |  |  |  |  |  |  |
| CLOUD-SPEICHER                                                                                                    |               |               |            |  |  |  |  |  |  |
| Dropbox                                                                                                    |               |               | >          |  |  |  |  |  |  |
| Konto hin                                                                                                    | zufüge        | n             | >          |  |  |  |  |  |  |
|                                                                                                    |               |               |            |  |  |  |  |  |  |
| DATEISERVER                                                                                                    |               |               |            |  |  |  |  |  |  |
| Server                                                                                                    |               |               |            |  |  |  |  |  |  |
| Um Dokumente in das lokale Verzeichnis der App<br>zu laden, geben Sie die folgende URL ein mit Ihrem<br>Browser auf dem Computer:<br>http://192.168.2.4/ |               |               |            |  |  |  |  |  |  |
|                                                                                                    |               |               |            |  |  |  |  |  |  |
|                                                                                                    | <u>/\</u>     | •             | í          |  |  |  |  |  |  |
| Versenden Aktivität                                                                                                    | Store         | Finstellungen | Über       |  |  |  |  |  |  |

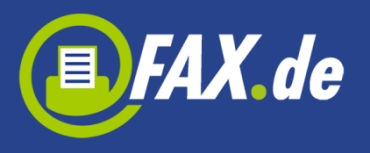

| iPad 🗢                         |                         | 15:22                                    |                              |                        | <b>1</b> ∦ 75% <u></u> + |
|--------------------------------|-------------------------|------------------------------------------|------------------------------|------------------------|--------------------------|
|                                |                         | Einstellungei                            | n                            |                        |                          |
| FAXEMPFANGSNUMMER              |                         |                                          |                              |                        |                          |
| Nummer                         |                         |                                          |                              |                        | Keine Faxnummer          |
| Gültig bis                     |                         |                                          |                              |                        |                          |
| E-Mail ändern                  |                         |                                          |                              |                        | >                        |
| Faxnummer wiederherstellen     |                         |                                          |                              |                        | >                        |
| ICLOUD                         |                         |                                          |                              |                        |                          |
| Automatische Synchronisation   |                         |                                          |                              |                        | $\bigcirc$               |
| CLOUD-SPEICHER                 |                         |                                          |                              |                        |                          |
| Bartus Bartus                  |                         |                                          |                              |                        | >                        |
| H Konto hinzufügen             |                         |                                          |                              |                        | >                        |
| DATEISERVER                    |                         |                                          |                              |                        |                          |
| Server                         |                         |                                          |                              |                        |                          |
| Um Dokumente in das lokale Ver | zeichnis der App zu lad | den, geben Sie die<br>http://192.168.2.7 | folgende URL ein mit II<br>/ | nrem Browser auf dem C | omputer:                 |
|                                |                         |                                          |                              |                        |                          |
| UI12<br>Versenden              | Aktivität               | Store                                    | Einstellungen                | (i)<br>Ober            |                          |
|                                |                         | 2020.21                                  |                              | 1777                   |                          |

"Externe Dateien" gibt Ihnen die Möglichkeit ein Dokument von dem iCloud Drive oder einer anderen App auswählen.

Sie können auf "Foto Bibliothek" tippen, um ein Foto von Ihrem Album auszuwählen oder auf "Kamera" tippen, um ein neues Foto zu machen (achten Sie auf eine ausreichende Beleuchtung, dann erhalten Sie ein optimales Ergebnis). Die App versucht ein Dokument auf dem Foto zu erkennen, aber Sie können das Gitter auch mit Ihrem Finger korrigieren.

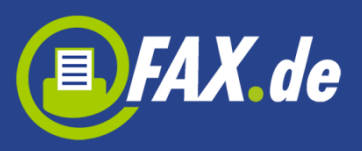

| •०००० Telekom.de *                                                            | <b>╤ 1</b> 4:                                                              | 17                   | 🕈 🕴 100 % 🔲 f                                                                                                    |
|-------------------------------------------------------------------------------|----------------------------------------------------------------------------|----------------------|----------------------------------------------------------------------------------------------------|
| Abbrechen                                                                     |                                                                            |                      | Weiter                                                                                                    |
|                                                                               |                                                                            |                      |                                                                                                    |
|                                                                               |                                                                            |                      |                                                                                                    |
|                                                                               |                                                                            |                      | C-FAX.com                                                                                                    |
|                                                                               |                                                                            | Line School          |                                                                                                    |
| PC-FAX                                                                        | com Freel                                                                  | AX                   | instantor Uber den Adp                                                                                                    |
| Beschert,<br>Einmai installisert v<br>versenden,<br>PC-FAX.cor.h biete        | tenn PC-FAX.com OH                                                         | T Regatrierung eine  | Parsente yra Tag kostenfrei                                                                                                    |
| Tex fax PDP/Word/ Post-Poto- Dod Unent Def ument Die faxe krimen is           | Excel/TXT Dokument<br>nent<br>aus Mail-Attachment<br>h bis zu 50 Länder vö | ng kostenfrai gesend | tt wandes - Unitiest auf                                                                                                    |
| ene rasses po 1<br>CA de Ar Ar de<br>Aufladefunction in<br>Die fotgen je Länd | rop.<br>endre Progettyee verg<br>nerhalte der App.<br>er können mit der Ap | ytep-sping or dig Ap |                                                                                                    |
| +1340 Amerikanaste                                                            | Jungfurningatis + 25                                                       | Tales A.R.           | S.Saar                                                                                                    |
| + 14 Argentenen                                                               | +81                                                                        | Separation - Co      | C Singer-r                                                                                                    |
| - 232 Anorth                                                                  |                                                                            |                      | Constant and a second second s |
| -12 Boyrs                                                                     | + 345                                                                      | dotation +3          | Conversion of the local division of the local division of the loca |
| +55 Bearing                                                                   |                                                                            | Cachtersibers + 2    | Subhas                                                                                                    |
| 15% Craw                                                                      |                                                                            | Pedera -B            | Concession in the local division of the local division of the loca |
| +45 Deutechant                                                                | +60                                                                        | Marrysta +3          | 9 Victor and                                                                                                    |
| and they are seen only and they are seen and they are                         |                                                                            | Abraco -1            | Versit-das Daster                                                                                                    |
| -373 Eate-                                                                    | 100                                                                        | Restauration of the  | A REAL PROPERTY AND A REAL PROPERTY AND A REAL |
| +23 Tret-man                                                                  |                                                                            | Accurate             |                                                                                                    |
| +30 Greveniand                                                                |                                                                            | Dataments            |                                                                                                    |
| 11 Ince meete                                                                 | 148                                                                        |                      |                                                                                                    |
|                                                                               |                                                                            |                      |                                                                                                    |
| + 354 Datared                                                                 | +378                                                                       | San Manno            |                                                                                                    |
| Lett2 Date                                                                    | -46                                                                        | Schwalten            |                                                                                                    |
|                                                                               |                                                                            |                      |                                                                                                    |
|                                                                               |                                                                            |                      |                                                                                                    |
|                                                                               |                                                                            |                      |                                                                                                    |
|                                                                               |                                                                            |                      | and the second second se                                                                                                    |
|                                                                               |                                                                            |                      |                                                                                                    |
|                                                                               |                                                                            |                      |                                                                                                    |
|                                                                               |                                                                            |                      |                                                                                                    |
|                                                                               |                                                                            |                      |                                                                                                    |
|                                                                               |                                                                            |                      |                                                                                                    |
|                                                                               |                                                                            |                      |                                                                                                    |

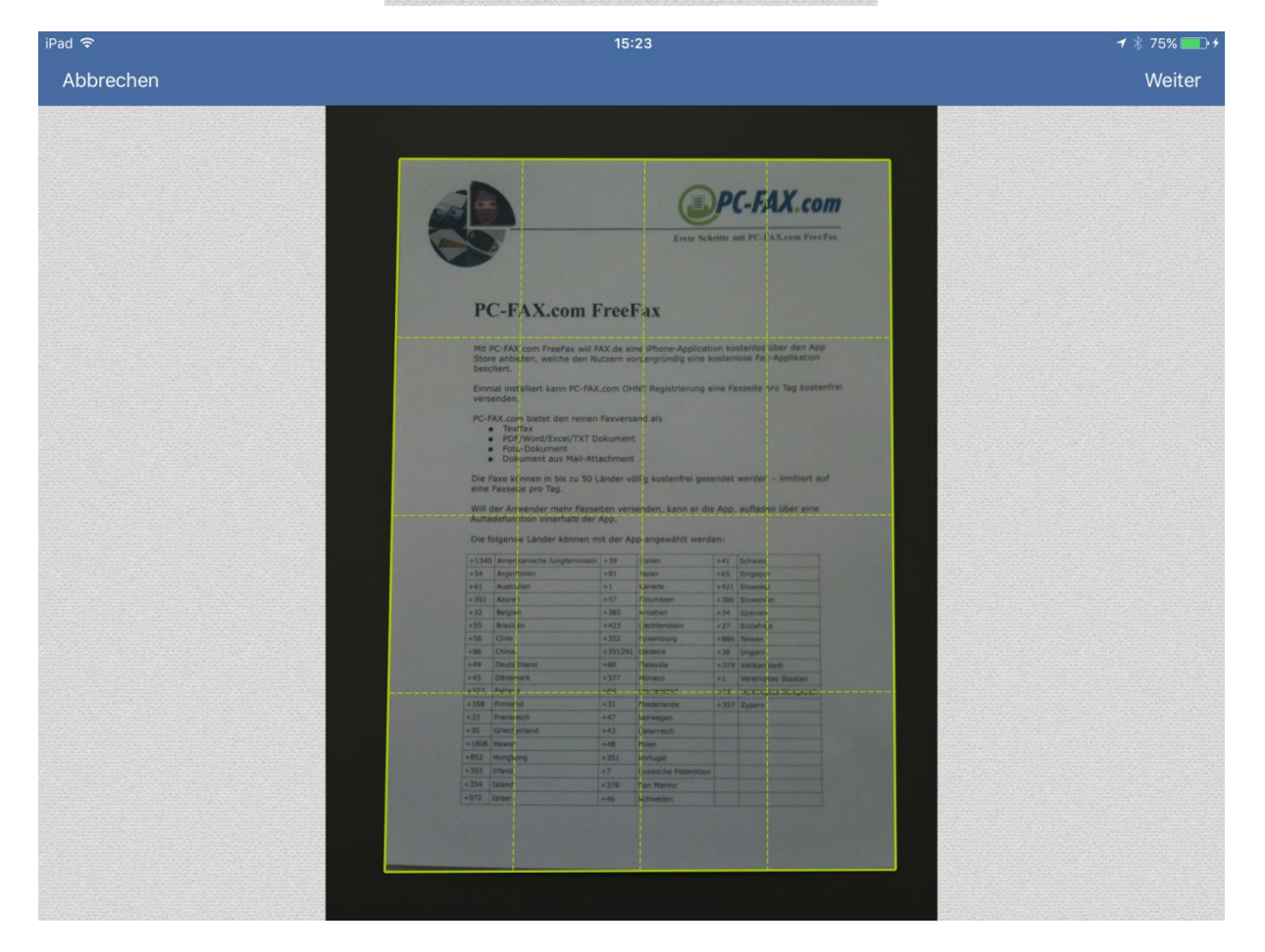

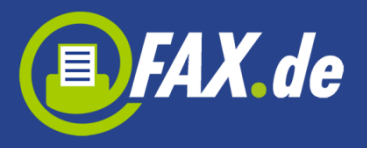

Nun konvertiert die App das Foto in ein Schwarz/Weiß Faxformat und zeigt das Dokument an.

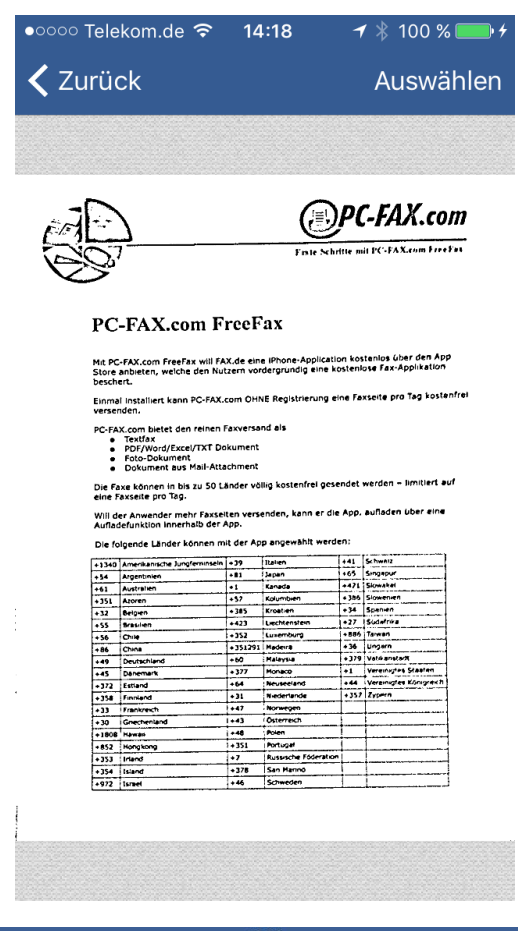

| <sup>iPad</sup> 奈<br>✔ Zurück |                                                                                                    |                                                                                                    | 5:24                                                                                                    |              |                                                                                                    |              | ≁ ∦ 75% ■0+<br>Auswählen |
|-------------------------------|----------------------------------------------------------------------------------------------------|----------------------------------------------------------------------------------------------------|----------------------------------------------------------------------------------------------------|--------------|----------------------------------------------------------------------------------------------------|--------------|--------------------------|
|                               |                                                                                                    |                                                                                                    | Foir M                                                                                                    | ) <b>P(</b>  | <b>C-FAX.co</b>                                                                                                 | 1000<br>1700 |                          |
|                               | PC-FAX                                                                                                    | .com FreeF                                                                                                    | <sup>7</sup> ax                                                                                                    |              |                                                                                                    |              |                          |
|                               | Mit PC-FAX.com<br>Store anbieten,<br>Emma Installert<br>versneden.<br>PC-FAX.com bieter<br>PDF/More<br>Die Tare können<br>Die Tarekter<br>Will der Anwend<br>Aufladefunktion<br>Die fogende Läk | FreeFax will FAX.de ein<br>welche den Nutzern vo<br>kann PC-FAX.com OHI<br>et den reinen Faxversa<br>V/Exce//XT Dokument<br>wrient<br>1 aus Mail-Attachment<br>1 aus Mail-Attachment<br>1 aus Mail-Attachment<br>1 aus Mail-Attachment<br>5 ag.<br>er mehr Faxselten vers<br>innerhalb der App.<br>der können mit der Ap | e IPhone-Applicat<br>rdergrundig eine b<br>NE Registrierung d<br>und als<br>Nilg kostenfrei ges<br>enden, kann er di<br>op angewählt werd | endet<br>en: | ienlos über den Ap<br>ose Fax-Applikation<br>xseite pro Tag koste<br>werden – limitiert a<br>aufladen über eine | p<br>Infrei  |                          |
|                               | []                                                                                                    | - Londonius I - 20                                                                                                    | Inclus                                                                                                    | 1.41         | Schweit )                                                                                                    |              |                          |
|                               | +1340 Americanisc                                                                                                    | ARI                                                                                                    | lanan                                                                                                    | +65          | Singeour                                                                                                    |              |                          |
|                               | and Australian                                                                                                    | +1                                                                                                    | Kanada                                                                                                    | +471         | Skywakat                                                                                                    |              |                          |
|                               | + 151 Aroun                                                                                                    | +57                                                                                                    | Kolumbien                                                                                                    | + 386        | Slowenien                                                                                                    |              |                          |
|                               | +12 Beloen                                                                                                    | +385                                                                                                    | Kroatien                                                                                                    | +34          | Spanien                                                                                                    |              |                          |
|                               | ass Brasilen                                                                                                    | +423                                                                                                    | Liechtenstein                                                                                                    | +27          | Sudefrite                                                                                                    |              |                          |
|                               | +56 Chile                                                                                                    | +352                                                                                                    | Luxemburg                                                                                                    | +885         | Tarwan                                                                                                    |              |                          |
|                               | +86 Chine                                                                                                    | + 351291                                                                                                    | Hadeira                                                                                                    | +36          | Ungern                                                                                                    |              |                          |
|                               | +49 Deutschland                                                                                                    | +60                                                                                                    | Haleysia                                                                                                    | +379         | Vatikansta/R                                                                                                    |              |                          |
|                               | +45 Danemark                                                                                                    | + 377                                                                                                    | Monaco                                                                                                    | +1           | Verennigtes Staaten                                                                                             |              |                          |
|                               | +372 Estiand                                                                                                    | +64                                                                                                    | Neuseeland                                                                                                    | +44          | Verenugtes Kinwyrech                                                                                            |              |                          |
|                               | +358 Finnland                                                                                                    | +31                                                                                                    | Nederlande                                                                                                    | +357         | Zypern                                                                                                    |              |                          |
|                               | +33 Frenkreich                                                                                                    | +47                                                                                                    | Norwegen                                                                                                    | 1            |                                                                                                    |              |                          |
|                               | +30 Gnechenland                                                                                                    | 1 1+43                                                                                                    | Osterreich                                                                                                    | 1            |                                                                                                    |              |                          |
|                               | +1808 Hawan                                                                                                    | +48                                                                                                    | Polen                                                                                                    | 1            |                                                                                                    |              |                          |
|                               | +852 Hongkong                                                                                                    | + 351                                                                                                    | Portugal                                                                                                    | 1            |                                                                                                    |              |                          |
|                               | +353 [riend                                                                                                    | +7                                                                                                    | Russische Foderation                                                                                                    | 1            |                                                                                                    |              |                          |
|                               | +354 Island                                                                                                    | +378                                                                                                    | San Manno                                                                                                    | 1            |                                                                                                    |              |                          |
|                               | +972                                                                                                    | +#                                                                                                    | Schweden                                                                                                    | 1            |                                                                                                    |              |                          |
|                               | 1972 1978                                                                                                    | 1.40                                                                                                    |                                                                                                    | 1            |                                                                                                    |              |                          |
|                               |                                                                                                    |                                                                                                    |                                                                                                    |              |                                                                                                    |              |                          |
|                               |                                                                                                    |                                                                                                    |                                                                                                    |              |                                                                                                    |              |                          |
|                               |                                                                                                    |                                                                                                    |                                                                                                    |              |                                                                                                    |              |                          |

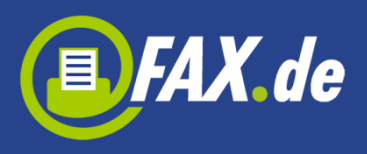

Sie können auch auf "URL" tippen, geben Sie eine Adresse vor, auf der das Dokument zu finden ist um es herunterzuladen und zu verwenden.

Wenn iCloud aktiviert ist, wird dies auch im Menü angezeigt und dort finden Sie alle in der iCloud gespeicherten App-Dokumente (alle Dokumente werden automatisch gespeichert, wenn eine solche Option in den App-Einstellungen aktiviert ist, anderenfalls müssen Sie lokale Dateien manuell nach iCloud verschieben).

Wenn Sie einen Cloud-Speicher wie Dropbox, Google Drive, OneDrive oder Box eingebunden haben (siehe unter Einstellungen) werden die Inhalte im Menü angezeigt und Sie können die Dokumente direkt hiervon verwenden.

Die Liste der Dokumente wird auf einer neuen Ansicht angezeigt, auf der Sie eines oder mehrere Dokumente auswählen können.

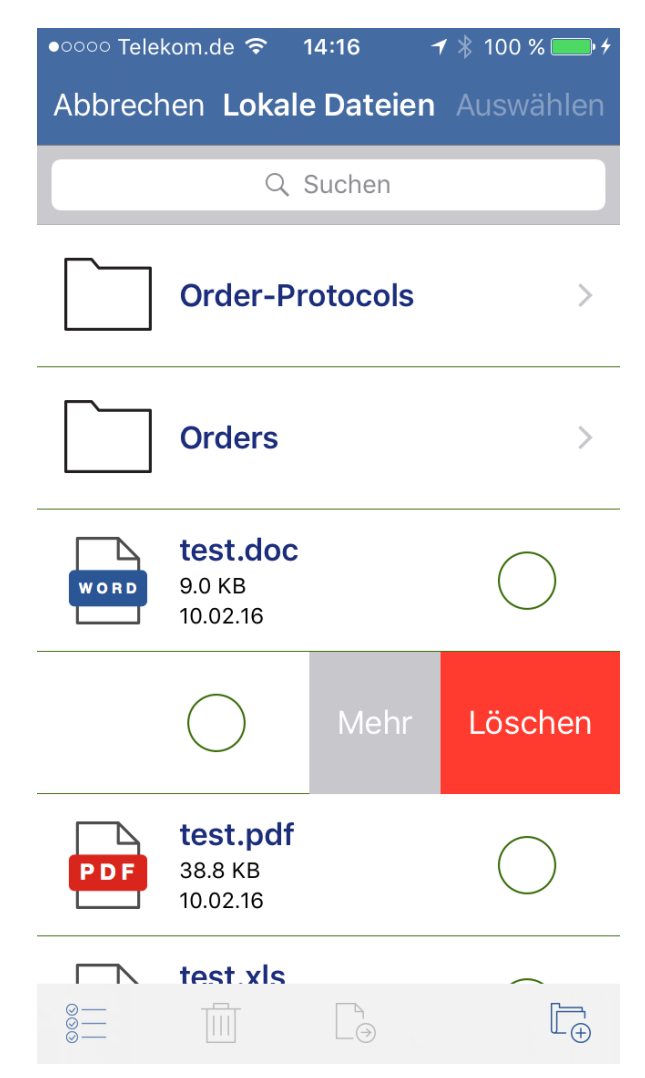

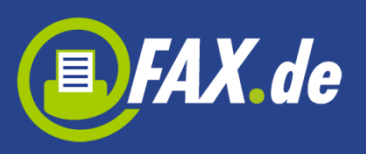

| iPad                   |                                          | 15:18          |                      |            | <b>-1</b> ∦ 74% <b></b> + |
|------------------------|------------------------------------------|----------------|----------------------|------------|---------------------------|
|                        |                                          | FAX.de FreeFax |                      |            | í                         |
|                        | Abbrechen                                | Lokale Dateien |                      |            | Willkommen im FAX.        |
|                        |                                          | Q Suchen       |                      |            |                           |
| Verfügbare Fax-Seiten: | Orders                                   |                |                      | >          |                           |
| Faxnummer: Keine Faxnu | <b>test.doc</b><br>9.0 KB<br>10.02.2016  |                |                      | $\bigcirc$ |                           |
|                        |                                          | $\bigcirc$     | Mehr                 | Löschen    |                           |
|                        | <b>test.pdf</b><br>20.9 КВ<br>10.02.2016 |                |                      | $\bigcirc$ |                           |
|                        | test.txt<br>18 bytes<br>10.02.2016       |                |                      | $\bigcirc$ |                           |
|                        | EXCEL 6.5 KB<br>10.02.2016               |                |                      | $\bigcirc$ |                           |
|                        |                                          | ⊖              |                      | Ĩ⊕         |                           |
|                        | Versenden Aktiv                          | vität Store    | جری<br>Einstellungen | j.<br>Über |                           |

Sie können hier auch einen neuen Ordner erstellen, Dateien zwischen Ordern verschieben oder löschen. Wenn Sie mit dem Finger von rechts nach links wischen wird ein Button "Mehr" angezeigt. Sie können hier das Dokument zeigen, mit einer anderen App öffnen, per E-Mail senden, in die iCloud verschieben oder aus der iCloud lokal in die App verschieben (nur wenn iCloud aktiviert ist).

Sie können auch Dokumente aus Ihrem E-Mail-Client senden. Einfach auf dem Gerät befindliche E-Mail-Anhang antippen und "Mit Fax.de FreeFax öffnen" wählen.

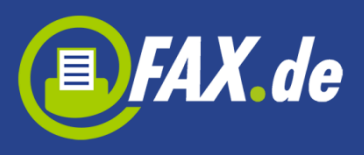

## Aktivität

Hier können Sie überprüfen, ob ein Fax schon versendet wurde. Sie finden hier auch alle Ihre Entwürfe oder Faxe, die derzeit "In Arbeit" sind.

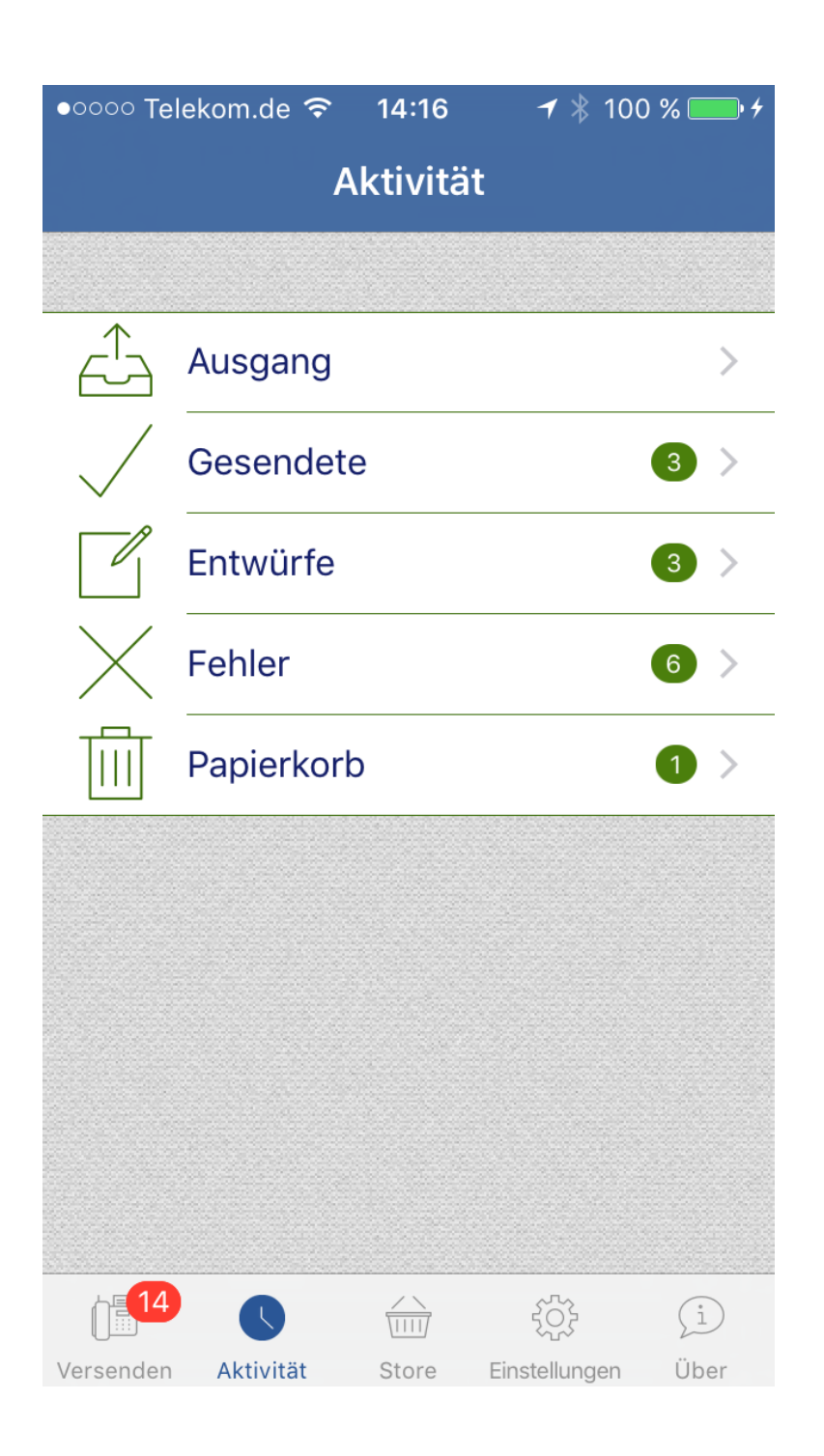

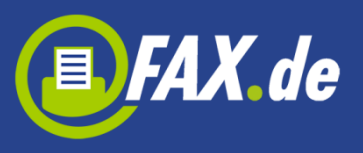

| iPad ᅙ       |            |                | 15:21 |               |              | <b>1</b> 🕴 74% 💼 + |
|--------------|------------|----------------|-------|---------------|--------------|--------------------|
|              | Aktivität  |                |       |               |              |                    |
|              |            |                |       |               |              |                    |
| (1)          | Ausgang    | •              |       |               |              |                    |
| $\checkmark$ | Gesendete  | 1 >            |       |               |              |                    |
|              | Entwürfe   | <b>4</b> >     |       |               |              |                    |
| X            | Fehler     | >              |       |               |              |                    |
|              | Papierkorb | >              |       |               |              |                    |
|              |            |                |       |               | <b>LX.de</b> |                    |
|              | Û          | <u>1</u> 2     |       | <u>ين</u>     | (i)          |                    |
|              | Verse      | nden Aktivität | Store | Einstellungen | Uber         |                    |

| ●○○○○ Telekom.de    | ି <del>କ</del> 14:16 | ┩∦100%               | • + |
|---------------------|----------------------|----------------------|-----|
| 🗸 Aktivität 🛛       | Gesendete            | <b>(3)</b> Bearbeite | n   |
|                     | Q Suche              | n                    |     |
| Bartes +49403805723 | Gest                 | tern um 16:26 >      | Þ   |
| Bart +49403         | Moi                  | ntag um 10:17 >      | •   |
| Bar +49403          | Donner               | rstag um 15: 🔇       | •   |
|                     |                      |                      |     |

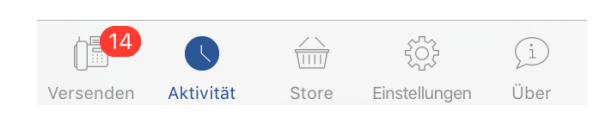

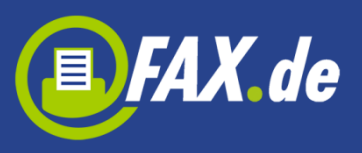

| iPad 🗢                   |                      |              | 15:21        | <b>+</b> 🕴 74% 🎫 + |
|--------------------------|----------------------|--------------|--------------|--------------------|
| < Aktivität              | Gesendete (1)        | Fertig       |              |                    |
|                          | Q, Suchen            |              |              |                    |
| Bartassa<br>+494c36c4    | animento<br>Animento | vor 1 Minute |              |                    |
|                          |                      |              |              |                    |
|                          |                      |              | <b>O</b> FAV | 4-                 |
|                          |                      |              | FREEFA       |                    |
|                          |                      |              |              |                    |
|                          |                      |              |              |                    |
| <u>0</u> — 1 <del></del> | т 19                 |              |              |                    |
| 8= Ш                     |                      |              |              |                    |

#### Sie können ein Fax auswählen um mehr Details zu sehen.

| •०००० Telekom.de 穼 _ 14:17 | <b>→</b><br>100 % 🔤 + |
|----------------------------|-----------------------|
| <b>〈</b> Gesendete (3)     |                       |
|                            |                       |
| Empfängername              | Bartos                |
| Empfängernummer +4         | 940                   |
| Erstellungsdatum           | 09.02.16, 16:26       |
| Sendedatum                 | 09.02.16, 16:26       |
| Seiten                     | 1                     |
| Job ID                     | 22213778              |
| Status                     | Gesendet >            |
| DOKUMENTE                  |                       |
| 40FC84EF-31                | .A_message1.txt       |
|                            |                       |

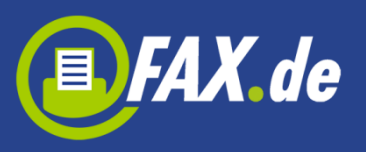

| iPad ᅙ       |               |                 | 15:22            |                    | <b>イ</b> ∦ 74% <b>==</b> 0+ |
|--------------|---------------|-----------------|------------------|--------------------|-----------------------------|
| < Aktivität  | Gesendete (1) | Bearbeiten      |                  |                    | Ĥ                           |
|              | Q Suchen      |                 |                  |                    | Per Fax senden              |
| Bartoscentra |               | vor 1 Minute 义  | Empfängername    |                    |                             |
| +494035      | 55            |                 | Empfängernummer  |                    | Per E-Mail senden           |
|              |               |                 | Erstellungsdatum |                    | Protokoll anzeigen          |
|              |               |                 | Sendedatum       |                    | 10.02.2016, 15:20           |
|              |               |                 | Seiten           |                    | 1                           |
|              |               |                 | Job ID           |                    | 22215908                    |
|              |               |                 | Status           |                    | Gesendet >                  |
|              |               |                 | DOKUMENTE        |                    |                             |
|              |               |                 | 773298F2-CAA     | 3-4BDB-AB20-4.     | A1F83F19F13_message1.txt    |
|              |               | 12<br>Versanden |                  | ې<br>Einstellungen | (1)<br>Ober                 |

Sie können "Aktion" Button (rechte obere Ecke) tippen um den ausgewählten Auftrag erneut zu senden, per E-Mail zu senden oder ein Sendeprotokoll zu zeigen.

Das Feld "Status" zeigt den Status des gesendeten Auftrags.

Folgende Zustände sind möglich:

- In Progress Das Fax wurde an den Server übertragen und wird so bald wie möglich gesendet
- Gesendet Das Fax wurde erfolgreich versendet
- **Besetzt** Wir versuchen nach 3, 5 und 10 Minuten eine erneute Verbindungsaufnahme, die Gegenstelle war jedoch immer besetzt
- Keine Antwort Die Gegenstelle hat den Anruf nicht entgegengenommen, Fax.de wartet nach Anwahl bis zu 60 Sekunden, innerhalb dieser Zeit muss ein Faxgerät antworten

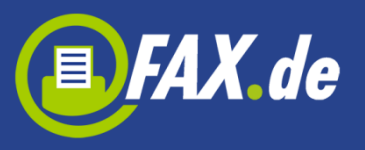

- **Sprachverbindung** Es konnte keine Faxverbindung hergestellt werden. Entweder inkompatible Faxgeräte oder die Gegenstelle war gar kein Fax
- Kein Service Der Verbindungsaufbau ist bereits auf ISDN Ebene fehlgeschlagen. Kein Anschluss unter dieser Nummer
- Sendefehler Eine bereits laufende Faxübertragung wurde mit Fehler abgebrochen, dieser Fehler kommt zustande, wenn die Leitung während der Übertragung technische Probleme hatte, in der Regel kommt dieser Fehler vor, wenn das Empfangsfax an einem minderwertigen VoIP Anschluss angebunden ist, allerdings nehmen einige Faxgeräte das Fax auch nicht an, wenn der Papiervorrat alle ist

# Faxempfang

Um auch Faxe zu empfangen, können Sie eine Faxnummer unter "Store" kaufen. Suchen Sie auf der Liste Ihr Land (wenn unterstützt), Ort und geben Sie eine E-Mail-Adresse ein (an diese Adresse werden eingehende Faxe gesendet). Bestätigen Sie alles und Sie sollten per E-Mail eine Nachricht bekommen, in der Sie Ihre Faxnummer und Ihr Passwort finden. Einige Länder anfordern einen Nachweis Ihres Wohnsitzes. Sie müssen dann einen Bereich, der nicht weiter als 80 km von Ihrem Ort ist, wählen und diesen Nachweis uns senden. Alle Informationen bekommen Sie per E-Mail nach der Erstellung einer Faxnummer.

Die Nummer ist für ein Jahr gültig, Sie können die Nummer natürlich verlängern, müssen dann die gleiche Prozedur wie oben nochmal vollziehen oder in die App-Einstellungen gehen. Dann tippen Sie auf Ihre Faxnummer und wählen den Button "Verlängern".

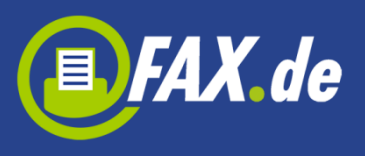

## Einstellungen

Hier können Sie Fax-Sender und Fax-Header setzen. Diese Daten werden auf dem Fax Dokument angezeigt.

Unter der Fax-Seiten Sektion können Sie gekaufte Fax-Seiten, die z.B. nach dem Gerät Wechseln verloren werden, wieder herstellen. Sie müssen dann Ihre E-Mail-Adresse und Passwort, die nach dem ersten Kauf gespeichert werden, eingeben.

| •০০০০ Telekom.de 🗢 14:17 🥣 🔻 100 %                                                                   | • 4 |  |  |  |  |  |  |
|----------------------------------------------------------------------------------------------------|-----|--|--|--|--|--|--|
| Einstellungen                                                                                        |     |  |  |  |  |  |  |
|                                                                                                    |     |  |  |  |  |  |  |
| FAX-SENDER                                                                                           |     |  |  |  |  |  |  |
| Max. 20 Zeichen                                                                                      |     |  |  |  |  |  |  |
| Dieser Text wird als Absender auf dem Fax-<br>Gerät und am oberen Rand des Faxes Seite<br>angezeigt. |     |  |  |  |  |  |  |
| FAX-HEADER                                                                                           |     |  |  |  |  |  |  |
| Max. 30 Zeichen                                                                                      |     |  |  |  |  |  |  |
| Dieser Text wird am oberen Rand des Faxes<br>Seite angezeigt.                                        |     |  |  |  |  |  |  |
| FAX-SEITEN                                                                                           |     |  |  |  |  |  |  |
| Fax-Seiten wiederherstellen                                                                          | >   |  |  |  |  |  |  |
|                                                                                                    |     |  |  |  |  |  |  |

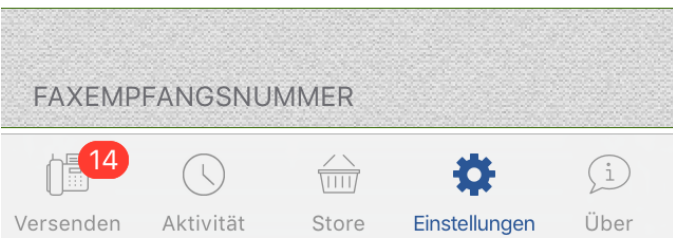

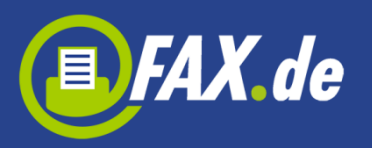

| iPad 🗢                               |                   |                   | 15:22                                   |               |             | <b>イ</b> ∦ 75% <b>□</b> + |
|--------------------------------------|-------------------|-------------------|-----------------------------------------|---------------|-------------|---------------------------|
|                                      |                   |                   | Einstellungei                           | n             |             |                           |
| FAX-SENDER                           |                   |                   |                                         |               |             |                           |
| Max. 20 Zeichen                      |                   |                   |                                         |               |             |                           |
| Dieser Text wird als Absender auf de | m Fax-Gerät und a | im oberen Rand de | s Faxes Seite an                        | gezeigt.      |             |                           |
| FAX-HEADER                           |                   |                   |                                         |               |             |                           |
| Max. 30 Zeichen                      |                   |                   |                                         |               |             |                           |
| Dieser Text wird am oberen Rand des  | Faxes Seite ange: | zeigt.            |                                         |               |             |                           |
| FAX-SEITEN                           |                   |                   |                                         |               |             |                           |
| Fax-Seiten wiederherstellen          |                   |                   |                                         |               |             | >                         |
| FAXEMPFANGSNUMMER                    |                   |                   |                                         |               |             |                           |
| Nummer                               |                   |                   |                                         |               |             | Keine Faxnummer           |
| Gültig bis                           |                   |                   |                                         |               |             |                           |
| E-Mail ändern                        |                   |                   |                                         |               |             | >                         |
| Faxnummer wiederherstellen           |                   |                   |                                         |               |             | >                         |
| ICLOUD                               |                   |                   |                                         |               |             |                           |
| Automotionha Cunchroniantia          |                   | 0                 | ~~~~~~~~~~~~~~~~~~~~~~~~~~~~~~~~~~~~~~~ |               | 0           | $\frown$                  |
|                                      | Versenden         | Aktivität         | Store                                   | Einstellungen | (i)<br>Über |                           |

Unter der Faxempfangsnummer Sektion können Sie auch Ihre gekaufte Faxnummer finden. Es ist auch möglich Ihre E-Mail Adresse, an die Faxe kommen, zu ändern oder Ihre Faxnummer wieder herzustellen.

Unter dem Sektion "iCloud" können Sie die automatische Synchronisierung aktivieren oder deaktivieren. Wenn diese Option aktiviert ist, werden alle in der App gespeicherte Dokumente in die iCloud verschoben.

Unter der Sektion "Cloud-Speicher" können Sie Dropbox, Google Drive, OneDrive oder Box Speicher hinzufügen und dann nutzen um Dokumente auszuwählen und zu senden.

Unter dem "File Server" Sektion können Sie lokalen Dateiserver aktivieren und Dokumente mit Ihrem Browser auf dem Computer in die App hochladen.

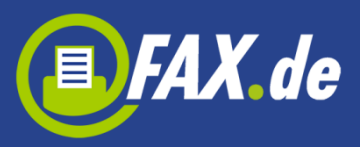

| ●○○○○ Telekom.de 중           | 14:17   | <b>→</b> ¥ 100 | ) % 🛑 4 |  |  |  |  |  |
|------------------------------|---------|----------------|---------|--|--|--|--|--|
| Einstellungen                |         |                |         |  |  |  |  |  |
| FAX-SEITEN                   |         |                |         |  |  |  |  |  |
| Fax-Seiten wied              | derhers | tellen         | >       |  |  |  |  |  |
|                              |         |                |         |  |  |  |  |  |
| FAXEMPFANGSNU                | MMER    |                |         |  |  |  |  |  |
| Nummer                       | Ke      | eine Faxnur    | nmer    |  |  |  |  |  |
| Gültig bis                   |         |                |         |  |  |  |  |  |
| E-Mail ändern                |         |                |         |  |  |  |  |  |
| Faxnummer wie                | ederher | stellen        | >       |  |  |  |  |  |
|                              |         |                |         |  |  |  |  |  |
| ICLOUD                       |         |                |         |  |  |  |  |  |
| Automatische Synchronisation |         |                |         |  |  |  |  |  |
|                              |         |                |         |  |  |  |  |  |
|                              |         | \$             | í       |  |  |  |  |  |
| Versenden Aktivität          | Store   | Einstellungen  | Über    |  |  |  |  |  |

| iPad ᅙ                            |                     | 15:22                                    |                           |                       | <b>⊀</b> ∦ 75% <b>■</b> + |
|-----------------------------------|---------------------|------------------------------------------|---------------------------|-----------------------|---------------------------|
|                                   |                     | Einstellunge                             | n                         |                       |                           |
| FAXEMPFANGSNUMMER                 |                     |                                          |                           |                       |                           |
| Nummer                            |                     |                                          |                           |                       | Keine Faxnummer           |
| Gültig bis                        |                     |                                          |                           |                       |                           |
| E-Mail ändern                     |                     |                                          |                           |                       | >                         |
| Faxnummer wiederherstellen        |                     |                                          |                           |                       | >                         |
| ICLOUD                            |                     |                                          |                           |                       |                           |
| Automatische Synchronisation      |                     |                                          |                           |                       | $\bigcirc$                |
| CLOUD-SPEICHER                    |                     |                                          |                           |                       |                           |
| Bartos                            |                     |                                          |                           |                       | >                         |
| Konto hinzufügen                  |                     |                                          |                           |                       | >                         |
| DATEISERVER                       |                     |                                          |                           |                       |                           |
| Server                            |                     |                                          |                           |                       |                           |
| Um Dokumente in das lokale Verzei | chnis der App zu la | den, geben Sie die<br>http://192.168.2.7 | folgende URL ein mit<br>/ | Ihrem Browser auf dem | Computer:                 |
|                                   | -                   |                                          |                           |                       |                           |
| Versenden                         | Aktivität           | Store                                    | Finstellungen             | ( <u>i</u> )<br>Über  |                           |